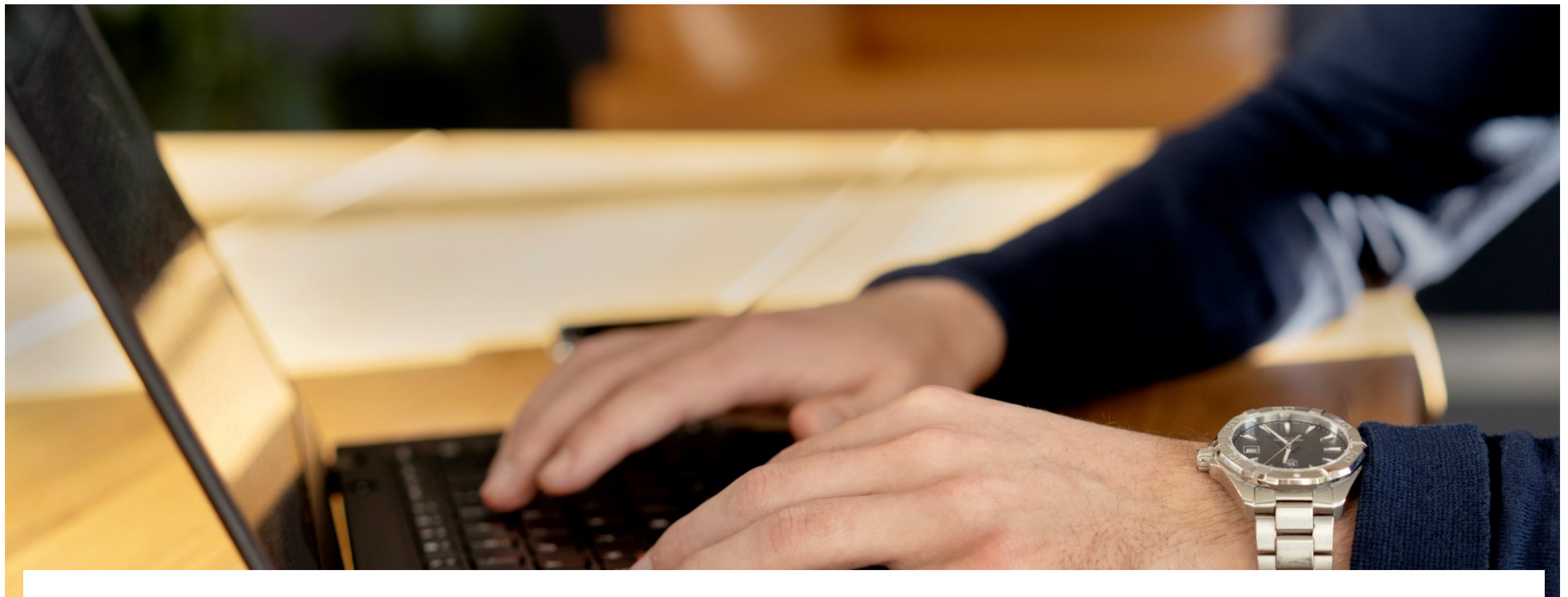

# Gå-hjem møde. Opdateringer til HR Sag

19. januar 2022

# Tilføjelser til HR Sag

- Ny funktionalitet i Statens HR fra d. 16. december 2021
- De eksisterende processer er blevet optimeret og nye processer er tilføjet
- Antallet af elementer er udvidet under "Administrer kompensation"
- Nu kan endnu mere information til SAM tastes direkte i Statens HR
- Flere af de nuværende blanketter i Lønportalen skal ikke længere anvendes
- Der er fortsat blanketter i Lønportalen, som skal anvendes som hidtil. Vi arbejder fortsat på gode løsninger, så de også kan understøttes i Statens HR

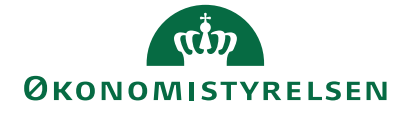

# Dagsorden

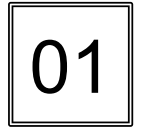

Organisatoriske ændringer

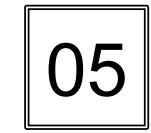

Nye processer i HR-sag

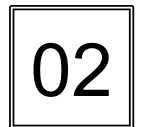

Mulighed for vedhæftning af bilag

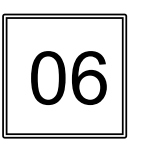

Ændringer i HR-sag

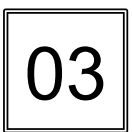

Nye elementer under "Administrer kompensation"

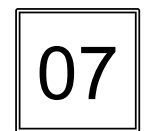

04

Ændringer til eksisterende elementer

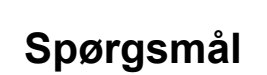

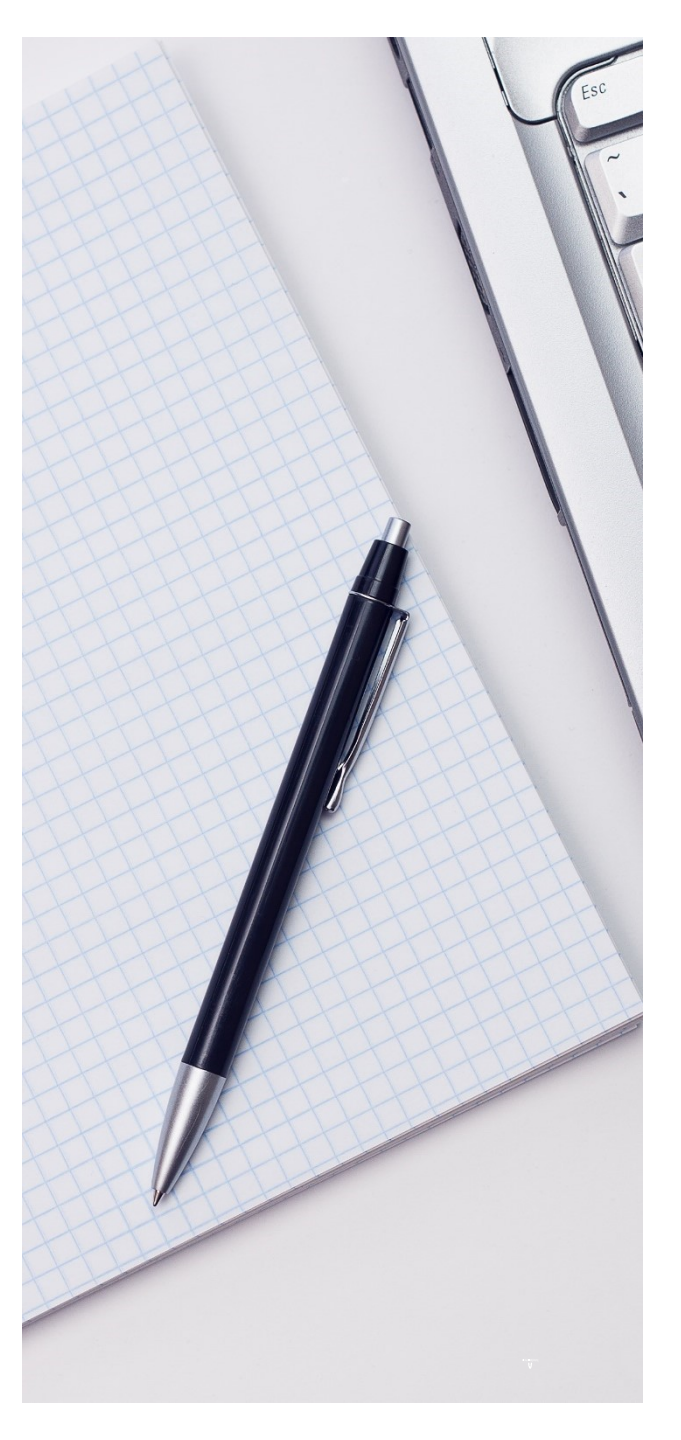

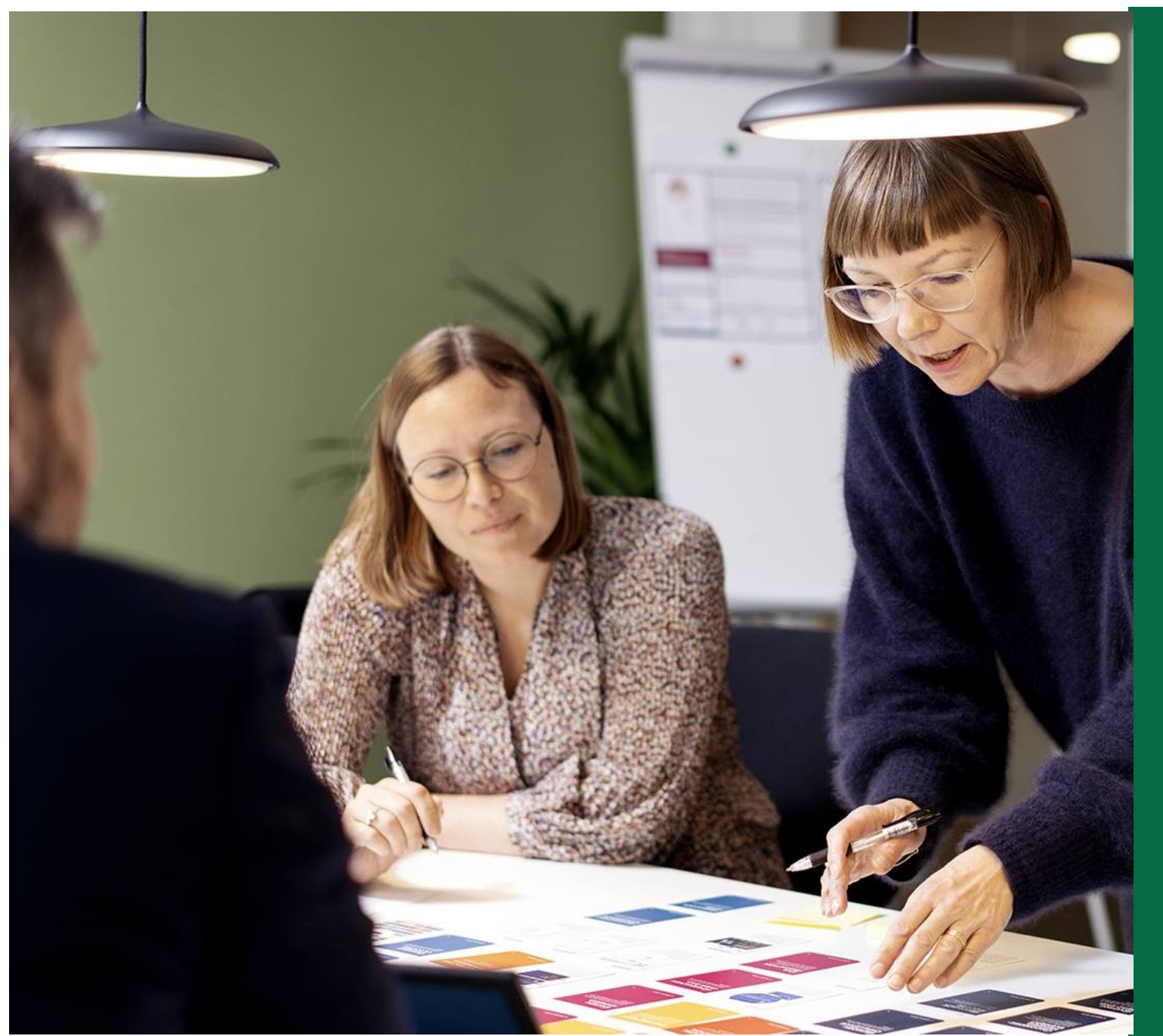

# 1. Organisatoriske ændringer

# Organisatoriske ændringer

HR kan via en serviceanmodning bestille organisatoriske ændringer. Vælg processen "Organisatoriske ændringer"

F.eks. oprettelse af nyt tjenestested eller oprettelse af afvigende løndelstekst.

NB: Serviceanmodningen skal indsendes minimum 5 dage før lønkørsel

- Ny proces i HR serviceanmodninger
  - Der skal ikke udfyldes nogen elementer i kompensation
- HR1 udfylder processen og skriver ændringen
- HR2 skal godkende serviceanmodningen
- På forsiden i HR-sag kan HR se hvad der er klar til godkendelse
- Herefter sendes serviceanmodningen automatisk til Statens Administration

|                                                                      |                                                                                                   | Gem og fortsæt | <u>G</u> em og luk | Annuller |
|----------------------------------------------------------------------|---------------------------------------------------------------------------------------------------|----------------|--------------------|----------|
|                                                                      |                                                                                                   |                |                    |          |
| * ProcesNavn                                                         | Organisatoriske ændringer                                                                         |                |                    | $\sim$   |
| * Løngruppenr.                                                       | 123                                                                                               |                |                    |          |
| * Ikrafttrædelsesdato                                                | 01-01-2022                                                                                        |                |                    | Ē        |
| * Ændringer på organisatorisk niveau (ikke<br>medarbejder afhængigt) | Kære SAM<br>Vi skal have et nyt administrativt tjeneste<br>Nr. XX og Navn: XX<br>osv. osv.<br>Mv. | sted.          |                    |          |
| HR godkendelse status                                                | Klar til godkendelse                                                                              |                |                    | ~        |

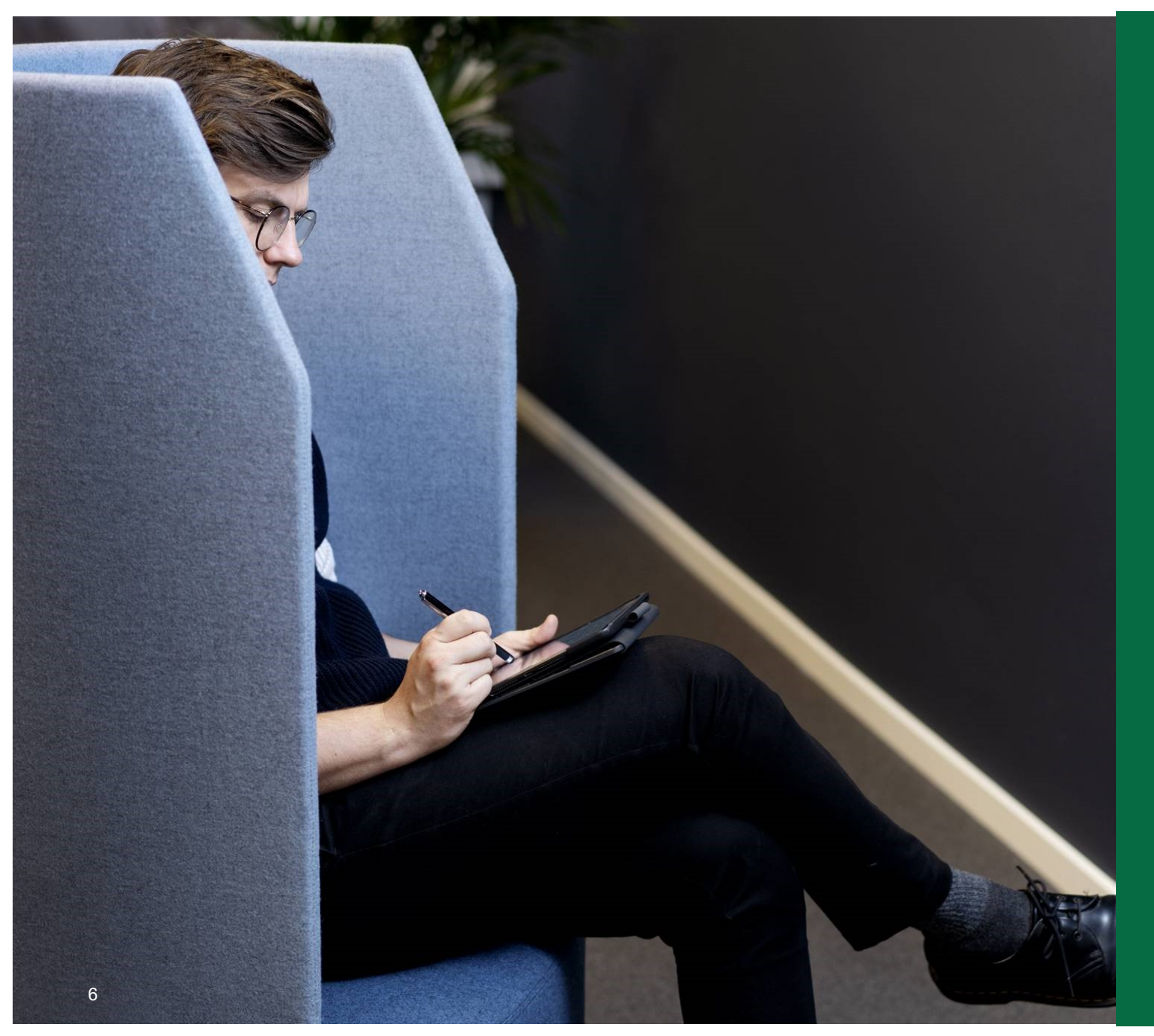

# 2. Vedhæftning af bilag

# Vedhæftning af bilag

- Fleksjob og løntilskudskontrakter fra kommunen
- PENSAB/tjenestemandspension
   dokumentation
- Forskudsopgørelser fra SKAT
- Evt. ved Andre indberetninger

NB: Husk at datere vedhæftningen på samme dato som ikrafttrædelsesdatoen på serviceanmodningen

- HR1 skal vedhæfte dokumentationen i medarbejderens dokumentrecords under dokumenttypen: Eksterne dokumenter til SAM
- HR1 udfylder også evt. relevant information under kompensation.
- HR2 godkender
- HR1 opretter serviceanmodning. Vigtigt at huske at markere JA i værdilisten: dokumenter vedhæftet.
- SAM får derfor et link til at se dokumentet.

| * ProcesNavn            | PENSAB        | / |
|-------------------------|---------------|---|
| * Løngruppenr.          | 123           |   |
| * Lønnr.                | 1212121212000 |   |
| * Ikrafttrædelsesdato   | 01-02-2022    | 5 |
| * Any Document Uploaded | Yes           | / |
|                         |               |   |

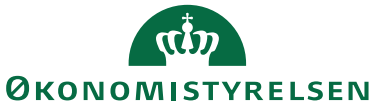

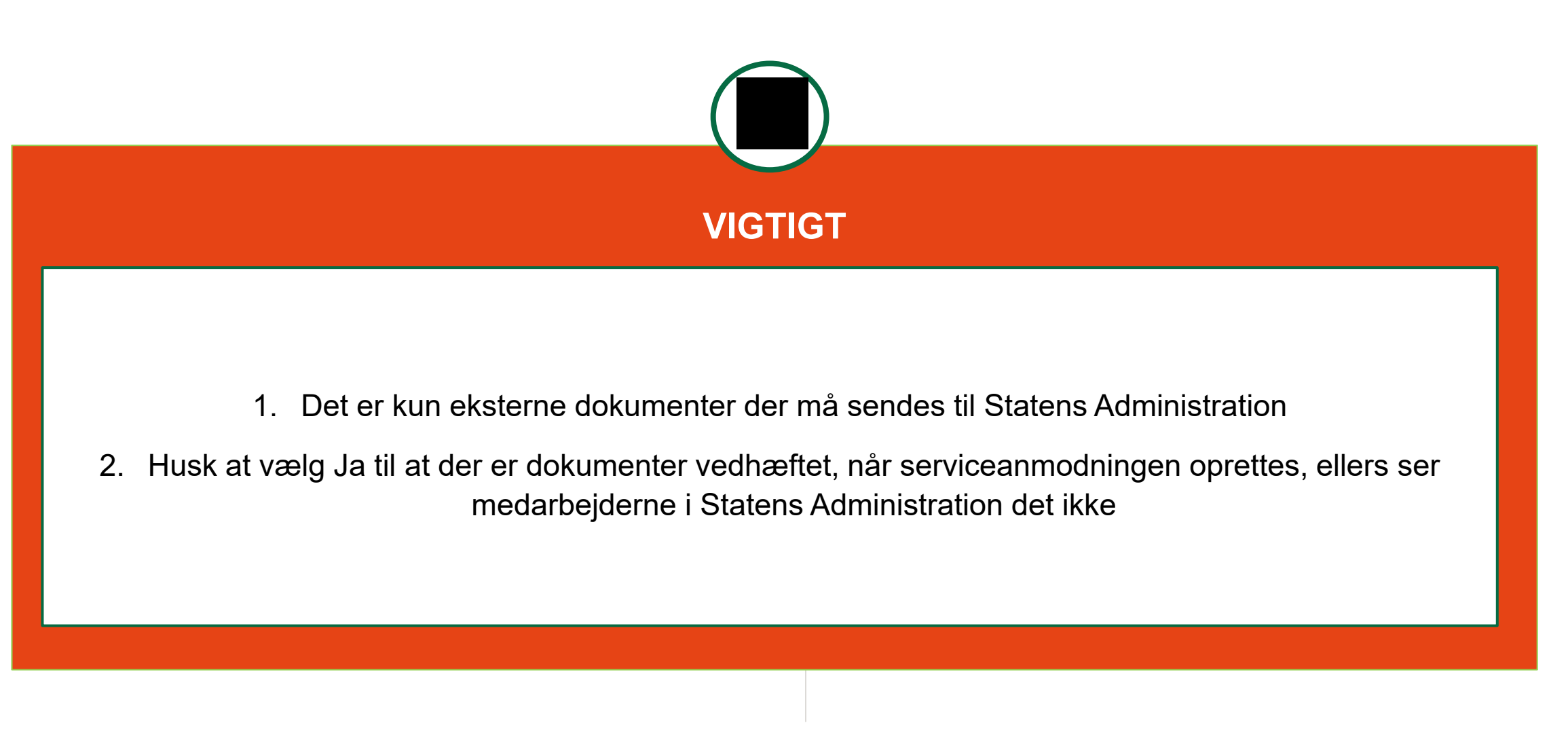

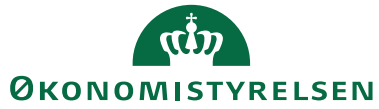

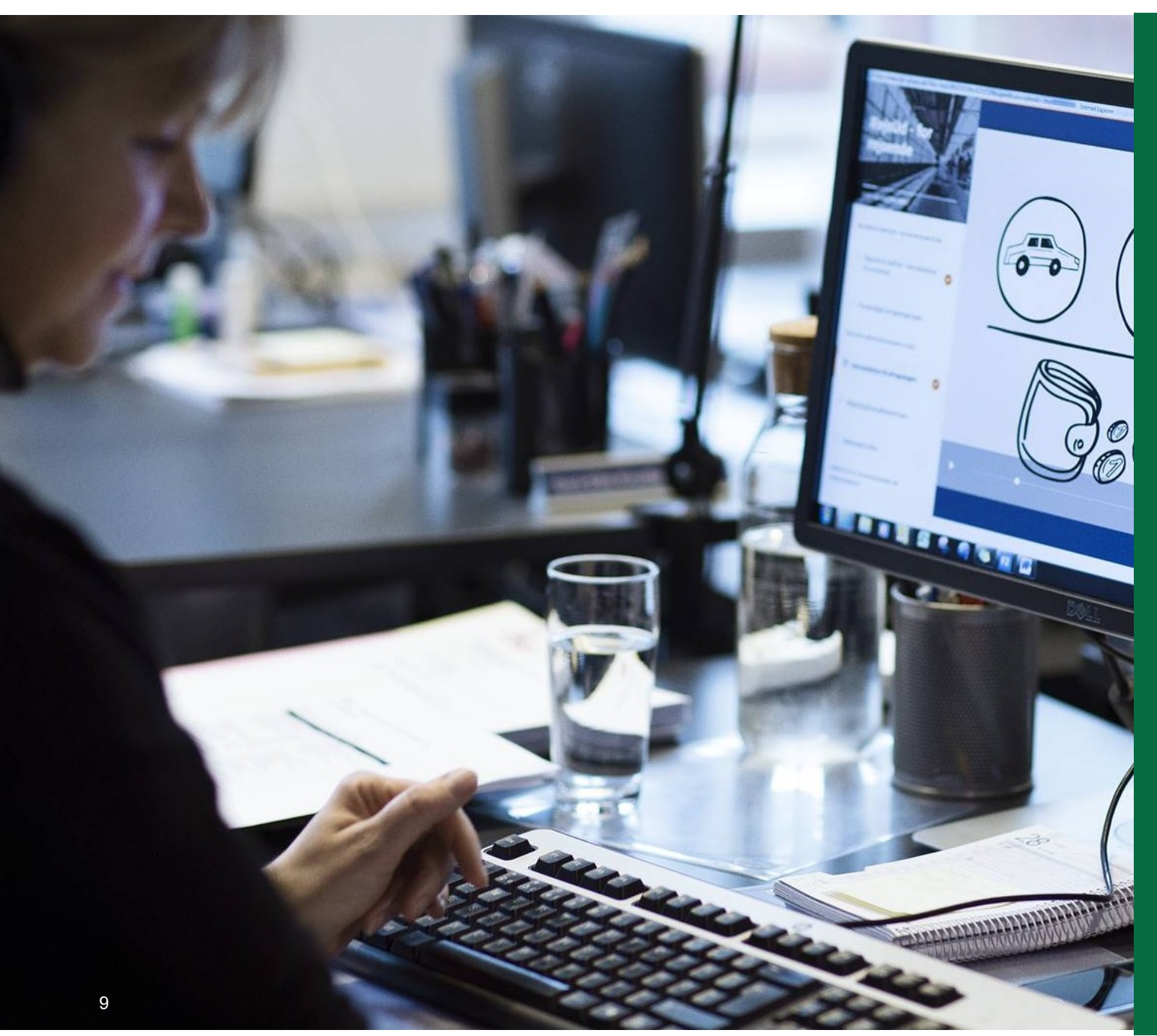

3. Nye elementer under "Administrer kompensation"

# Nye elementer under "Administrer kompensation"

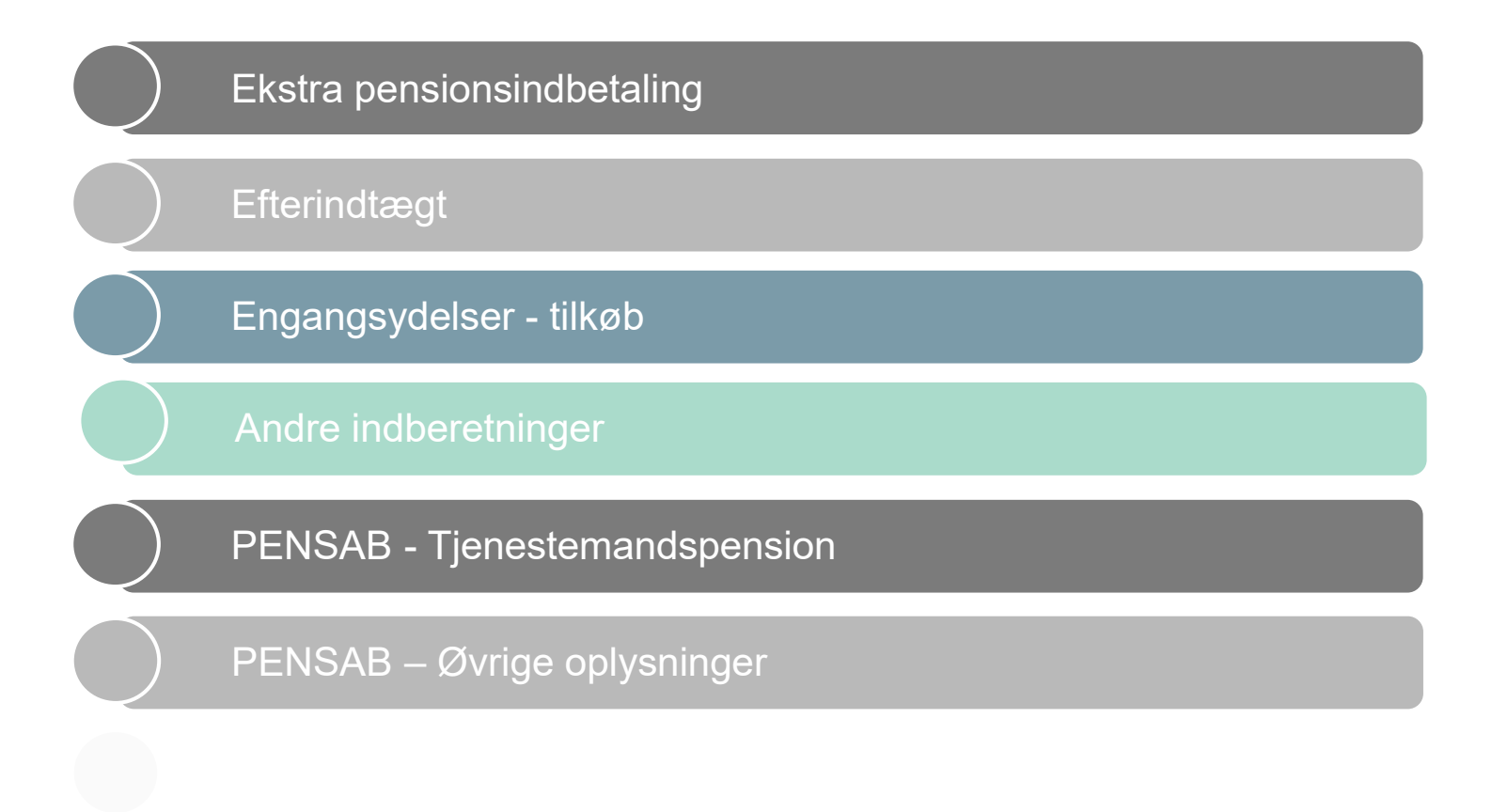

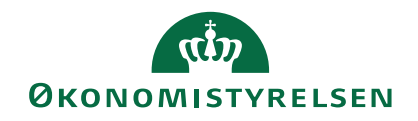

# Ekstra pensionsindbetaling

\*Plan

Lønoplysninger

Findes under plan "Lønoplysninger"

Indsend serviceanmodning til Statens Administration på processen "Ansættelse" eller "Ansættelsesændringer"

| *Indstilling                                                                        |                                                                  |
|-------------------------------------------------------------------------------------|------------------------------------------------------------------|
| Ekstra pensionsindbetaling 🗸 🗸                                                      |                                                                  |
| *Startdato                                                                          | Ophør af ordning                                                 |
| 20-12-21                                                                            | tt-mm-uu                                                         |
| Ikrafttrædelsesdato skal kun udfyldes, hvis forskellig fra<br>ovenstående startdato |                                                                  |
| tt-mm-uu 📸                                                                          | Anden individuel pension fx Ratepension                          |
| Evt. slutdato                                                                       | Turce                                                            |
| tt-mm-uu 🛍                                                                          | Туре                                                             |
| Arbejdsgiverbetalt forhøjet pensionsindbetaling                                     | Beløb pr. måned                                                  |
| Arb.giver betalt forhøjelse af pensionsprocent                                      |                                                                  |
|                                                                                     | Procent                                                          |
| Engangsbeløb indbetalt af arb.giver                                                 |                                                                  |
|                                                                                     | Forhøjes med et engangsbeløb                                     |
|                                                                                     |                                                                  |
| Ekstra pensionsindbetaling fra medarbejderen                                        | Pensionsselskab/bank                                             |
| Egen forhøjelse af pensionsprocent                                                  | Registreringsnummer                                              |
|                                                                                     |                                                                  |
| Egen forhøjelse af pension – beløb pr. måned                                        | Kontonummer                                                      |
|                                                                                     |                                                                  |
| Er der tale om en forhøjelse af en allerede eksisterende ordning                    | Er der tale om en forhøjelse af en allerede eksisterende ordning |
| ~ ·                                                                                 |                                                                  |
| Hvis ændring af eksisterende ordning, hvilket beløb eller procent                   | Ophør af ordning.                                                |
| ændres fra?                                                                         | tt-mm-uu                                                         |
|                                                                                     |                                                                  |
| Vis planoplysninger                                                                 |                                                                  |

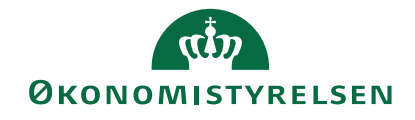

6

6

 $\sim$ 

# Ekstra pensionsindbetaling

### Anvendes til alle ekstra pensionsindbetalinger, både fra arbejdsgiver og medarbejder

Mulighed for angivelse af forhøjet pension

- Ekstra indbetaling af beløb
- Forhøjelse af pensionsprocent
- Ændring af eksisterende ordning
- Ophør af ordning

Der kan angives oprettelse og ændringer af:

- Ratepension
- Livrente

 $\underline{\nu}$ 

- Alderspension
- Andet

Og angivelse af beløb pr. måned, engangsbeløb, procent, bank og kontonummer

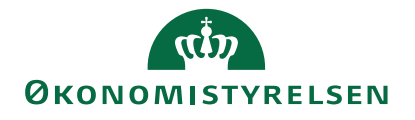

# Efterindtægt

### Findes under plan "Øvrige oplysninger"

Indsend serviceanmodning til ٠ Statens Administration på processen

"Ansættelsesændringer"

| *Plan                                            |                                     |
|--------------------------------------------------|-------------------------------------|
| Øvrige oplysninger                               |                                     |
| *Indstilling                                     |                                     |
| Efterindtægt                                     |                                     |
| *Startdato                                       |                                     |
| 20-12-21                                         | 50 C                                |
| lkrafttrædelsesdato, ska<br>ovenstående startdat | l kun udfyldes, hvis forskellig fra |

| tt-mm-uu      |  |
|---------------|--|
| Evt. Slutdato |  |
| tt-mm-uu      |  |

6

6

6

~

Dato for dødsfald tt-mm-uu

### Antal måneders efterindtægt

Efterindtægt udbetales til følgende

Ægtefælles navn

Ægtefælles Cpr-nummer

Skatteoplysninger

Barn 1 navn

sector and a

Skatteoplysninger 1 Barn 2 navn

Barn 2 Cpr-nummer

Barn 1 Cpr-nummer

Skatteoplysninger 2

Barn 3 navn

Barn 3 Cpr-nummer

Skatteoplysninger 3

Barn 4 navn

Barn 4 Cpr-nummer

Skatteoplysninger 4

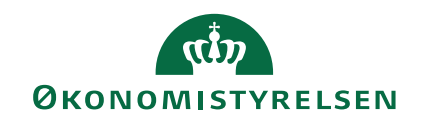

# Efterindtægt

### Angiv:

- Dato for dødsfald
- Antal måneders efterindtægt
- Hvem skal modtage efterindtægt
- Oplysninger om modtager
  - Navn
  - Cpr-nummer
  - Skatteoplysninger

- Serviceanmodning indsendes på afdødes lønnummer
- Der er plads til angivelse af max. 4 børn
- Kun ved tjenestemænd efterindtægt udbetales til boet

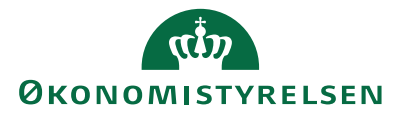

# Engangsydelser - tilkøb

Findes under plan "Øvrige oplysninger"

• Indsend serviceanmodning til Statens Administration på processen

"Ansættelsesændringer"

| *Indstilling                                                                        |    |                                                             |
|-------------------------------------------------------------------------------------|----|-------------------------------------------------------------|
| Engangsydelser - Tilkøb                                                             |    |                                                             |
| *Startdato                                                                          |    | Type af træk/fradrag                                        |
| 20-12-21                                                                            |    |                                                             |
| lkrafttrædelsesdato, skal kun udfyldes, hvis forskellig fra<br>ovenstående startdat |    | Egen beskrivelse af engangsfradraget                        |
| tt-mm-uu                                                                            | 6  |                                                             |
| En Shadaa                                                                           |    | Enheder (træk)                                              |
|                                                                                     | en |                                                             |
| tt-mm-uu                                                                            | 00 | Antal enheder (træk)                                        |
|                                                                                     |    |                                                             |
|                                                                                     |    | Delete les (essels)                                         |
| Engangsudbetalinger:                                                                |    | beigd kr.(træk)                                             |
| Type of udbetaling                                                                  |    |                                                             |
|                                                                                     |    | Evt. sats (træk)                                            |
|                                                                                     | -  |                                                             |
| Egen beskrivelsen af engangsydelsen                                                 |    | Evt. Skatteforhold (træk)                                   |
|                                                                                     |    |                                                             |
| Enheder                                                                             |    | Remarkainger (track)                                        |
|                                                                                     | ~  | bemærkninger (træk)                                         |
| Antal enhader                                                                       |    |                                                             |
|                                                                                     |    | Skal tidsregistreringssystemet reguleres/nedskrives? (træk) |
|                                                                                     |    |                                                             |
| Beløb kr.                                                                           |    | Delregnskab                                                 |
|                                                                                     |    |                                                             |
| Evt. sats                                                                           |    | Adm Tienectested                                            |
|                                                                                     |    |                                                             |
| Evt. Skatteforhold (Udbetaling)                                                     |    |                                                             |
|                                                                                     | ~  | Segment 1                                                   |
|                                                                                     |    |                                                             |
| Skattefri time/dagpenge EUR                                                         |    | Segment 2                                                   |
|                                                                                     |    |                                                             |
| Boligtilskud                                                                        |    | Segment 3                                                   |
|                                                                                     |    |                                                             |
| Bemærkninger (Udbetaling)                                                           |    |                                                             |
|                                                                                     |    | Segment 4                                                   |
|                                                                                     |    |                                                             |
| >kai tiosregistreringssystemet reguleres/nedskrives?                                |    | Segment 5                                                   |
|                                                                                     | ~  |                                                             |
|                                                                                     |    | Segment 6                                                   |

~

~

~

\_\_\_\_\_

\_\_\_\_\_

\_\_\_\_\_

\_\_\_\_\_

# Engangsydelser - tilkøb

Anvendes kun af kunder med tilkøb hos SAM vedr. udbetaling eller træk af engangsydelser/variable tillæg

Fleks

Andet

Afspadsering

Opdelt i udbetaling og i træk

Kontering for engangsydelsen kan angives

### Typer af udbetaling:

- Timeløn Overarbejde
- Merarbejde KM-godtgørelse
- Ulempetillæg Weekend/helligdage

### Typer af træk:

Ferie uden løn, Tjenestefrihed uden løn, Fleks, Andet

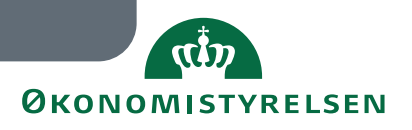

# Andre indberetninger

### Findes under plan "Øvrige oplysninger"

• Indsend serviceanmodning til Statens Administration på processen "Ansættelsesændringer"

| *Plan                                                                               |                                               |                       |
|-------------------------------------------------------------------------------------|-----------------------------------------------|-----------------------|
| Øvrige oplysninger 🗸 🗸                                                              |                                               |                       |
| *Indstilling                                                                        |                                               |                       |
| Andre indberetninger                                                                |                                               | Ved overgang til      |
| *Startdato                                                                          | Indberetning 3 (Maks 60 karakterer pr. felt)  | standardisering bør   |
| 20-12-21                                                                            |                                               |                       |
| Andre indberetninger må kun benyttes, hvis der ikke er andre<br>muligheder          | Indberetning 4 (Maks 60 karakterer pr. felt)  | blanketten            |
|                                                                                     |                                               | "Andre indheretning"  |
| lkrafttrædelsesdato, skal kun udfyldes, hvis forskellig fra<br>ovenstående startdat | Indberetning 5 (Maks 60 karakterer pr. felt)  | Andre indberetning    |
| tt-mm-uu 🛍                                                                          |                                               | ikke lændere anvendes |
| Evt. Slutdato                                                                       | Indberetning 6 (Maks 60 karakterer pr. felt)  |                       |
| tt-mm-uu                                                                            |                                               | i Lønportalen         |
|                                                                                     | Indberetning 7 (Maks 60 karakterer pr. felt)  |                       |
| Input til SAM: (Maks 60 karakterer pr. felt)                                        |                                               |                       |
|                                                                                     | Indberetning 8 (Maks 60 karakterer pr. felt)  |                       |
| Indberetning 1 (Maks 60 karakterer pr. felt)                                        |                                               |                       |
|                                                                                     | Indberetning 9 (Maks 60 karakterer pr. felt)  |                       |
| Indberetning 2 (Maks 60 karakterer pr. felt)                                        |                                               |                       |
|                                                                                     | Indberetning 10 (Maks 60 karakterer pr. felt) |                       |
|                                                                                     |                                               |                       |

**ØKONOMISTYRELSEN** 

Vis nlanonlysninger

# Andre indberetninger

Anvendes som erstatning for blanketten 'Andre indberetninger'

 Kan anvendes som opfølgning til indberetning til administrer kompensation, som information eller hjælpetekst til SAM

Elementet består af et felt "Input til SAM" samt 10 indberetningsliner, hvor kunden kan angive tekst

Du må gerne skrive så kort og præcist som muligt. Hvis behov, tag da flere felter i brug.

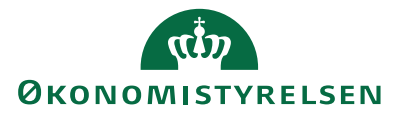

# PENSAB - Tjenestemandspension

Findes under plan "Øvrige oplysninger"

• Indsend serviceanmodning til Statens

Administration på processen "PENSAB"

| *Startdato                                                                         | Hvis pension skal beregnes ud fra andet skalatrin end der aflønnes           |
|------------------------------------------------------------------------------------|------------------------------------------------------------------------------|
| 20-12-21                                                                           | angiv trin                                                                   |
| Oplysninger om tjenestemanden                                                      |                                                                              |
|                                                                                    | Ved §55 skal dokumentation vedlægges                                         |
| Dato for fratrædelse                                                               | Onlyspinger on pensionsalder on ext. sepiorordning                           |
| tt-mm-uu 📬                                                                         | optysninger om pensionsalder og evt. seniorordning                           |
| *Har tjenestemand modtaget rådighedsløn? Hvis Ja, vedhæft<br>dokumentation         | *Er der tilkøbt pensionsalder i forbindelse med frivillig fratrædelse        |
| ~                                                                                  |                                                                              |
| 'Har tjenestemand været ansat på åremål? Hvis ja, vedhæft<br>dokumentation         | *Er der indgået aftale om seniorordning? (Hvis ja, vedhæft<br>dokumentation) |
| ~                                                                                  |                                                                              |
|                                                                                    | *Er der ansættelse i fleksjob? (Hvis ja, vedhæft dokumentation)              |
| °Er aflønningen sket efter kommunale regler? Hvis ja, vedhæft<br>dokumentation     | ~                                                                            |
| ~                                                                                  | *Er der kombinationsansættelse?                                              |
| Hvis Ja, angiv overgangsdato                                                       | ~                                                                            |
| tt-mm-uu fi                                                                        | Oplysninger om arbejdsgiver                                                  |
|                                                                                    |                                                                              |
| "Har genestemand være anjonnet med regionalt ijontrin?                             | Institutionsnavn                                                             |
| ÷                                                                                  |                                                                              |
| *Hvad skal Statens Administration beregne?                                         | Adresse                                                                      |
| ×                                                                                  |                                                                              |
| *Angiv afskedsårsag. Vedhæft dokumentation ved afgangsårsag 5,<br>6, 7, 10, 15, 19 | Postnr og by                                                                 |
| ~                                                                                  |                                                                              |
| Er der særregler for fremregning (pligtig afgangsalder)?                           | Pensionsmyndhed                                                              |
| ×                                                                                  | Statens Administration                                                       |
| t Chall panetionan udhatalar pu?                                                   | *Telefon                                                                     |
| Skal pensionen uubetales nu:                                                       |                                                                              |
|                                                                                    | *Kontaktperson                                                               |
| Oplysninger om skala- og løntrin                                                   |                                                                              |
| Hvilket skalatrin har tjenestemanden været aflønnet på?                            | *Mailadresse                                                                 |
|                                                                                    |                                                                              |
| *Hører tjenestemanden til den lukkede gruppe?                                      | Delregnskab (SAM vælger ud fra ministeriet)                                  |
| ~                                                                                  |                                                                              |

Vis planoplysninger

# **PENSAB - Tjenestemandspension**

Erstatter PENSAB blanketten i lønportalen

Oplysninger vedr. fratrædelse af tjenestemanden

Oplysninger om skala- og løntrin

Oplysninger om arbejdsgiver

Oplysninger om pensionsalder og evt. seniorordning

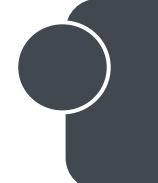

Såfremt der vedlægges dokumentation til bestillingen sker dette via SHR, og med udfyldelse på serviceanmodningen om at der er vedlagt dokumenter

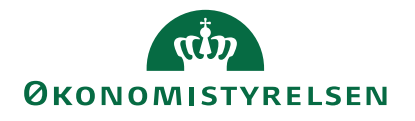

# PENSAB – Øvrige oplysninger

### Findes under plan "Øvrige oplysninger"

• Indsend serviceanmodning til Statens Administration på processen "PENSAB"

| *Plan                                                                                                    |             |                                                                                                    |
|----------------------------------------------------------------------------------------------------|-------------|----------------------------------------------------------------------------------------------------|
| Øvrige oplysninger                                                                                                    |             |                                                                                                    |
| Indstilling                                                                                                    |             |                                                                                                    |
| PENSAB Øvrige oplysninger                                                                                                    |             |                                                                                                    |
| Startdato                                                                                                    |             | Øvrige oplysninger 3 (Maks 60 karakterer pr. fel                                                     |
| 20-12-21                                                                                                    |             |                                                                                                    |
|                                                                                                    |             |                                                                                                    |
| PENSAB - øvrige oplysninger vedr. tjenestemænd                                                                                                    | d           | Øvrige oplysninger 4 (Maks 60 karakterer pr. fel                                                     |
| PENSAB - øvrige oplysninger vedr. tjenestemænd<br>Øvrige oplysninger 1 (Maks 60 karakterer pr. felt)                                                       | d<br>)      | Øvrige oplysninger 4 (Maks 60 karakterer pr. fel                                                     |
| PENSAB - øvrige oplysninger vedr. tjenestemænd<br>Øvrige oplysninger 1 (Maks 60 karakterer pr. felt)                                                       | d<br>)      | Øvrige oplysninger 4 (Maks 60 karakterer pr. fel<br>Øvrige oplysninger 5 (Maks 60 karakterer pr. fel |
| PENSAB - øvrige oplysninger vedr. tjenestemænd<br>Øvrige oplysninger 1 (Maks 60 karakterer pr. felt)<br>Øvrige oplysninger 2 (Maks 60 karakterer pr. felt) | d<br>)<br>  | Øvrige oplysninger 4 (Maks 60 karakterer pr. fe<br>Øvrige oplysninger 5 (Maks 60 karakterer pr. fel  |
| PENSAB - øvrige oplysninger vedr. tjenestemænd<br>Øvrige oplysninger 1 (Maks 60 karakterer pr. felt)<br>Øvrige oplysninger 2 (Maks 60 karakterer pr. felt) | d<br>)<br>) | Øvrige oplysninger 4 (Maks 60 karakterer pr. fe<br>Øvrige oplysninger 5 (Maks 60 karakterer pr. fe   |

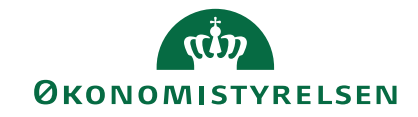

For<u>t</u>sæt

# PENSAB – Øvrige oplysninger

Består af et felt, hvor du kan angive en tekst

Maks. 60 karakterer, er det ikke tilstrækkeligt, så må du oprette elementet flere gange

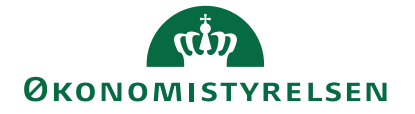

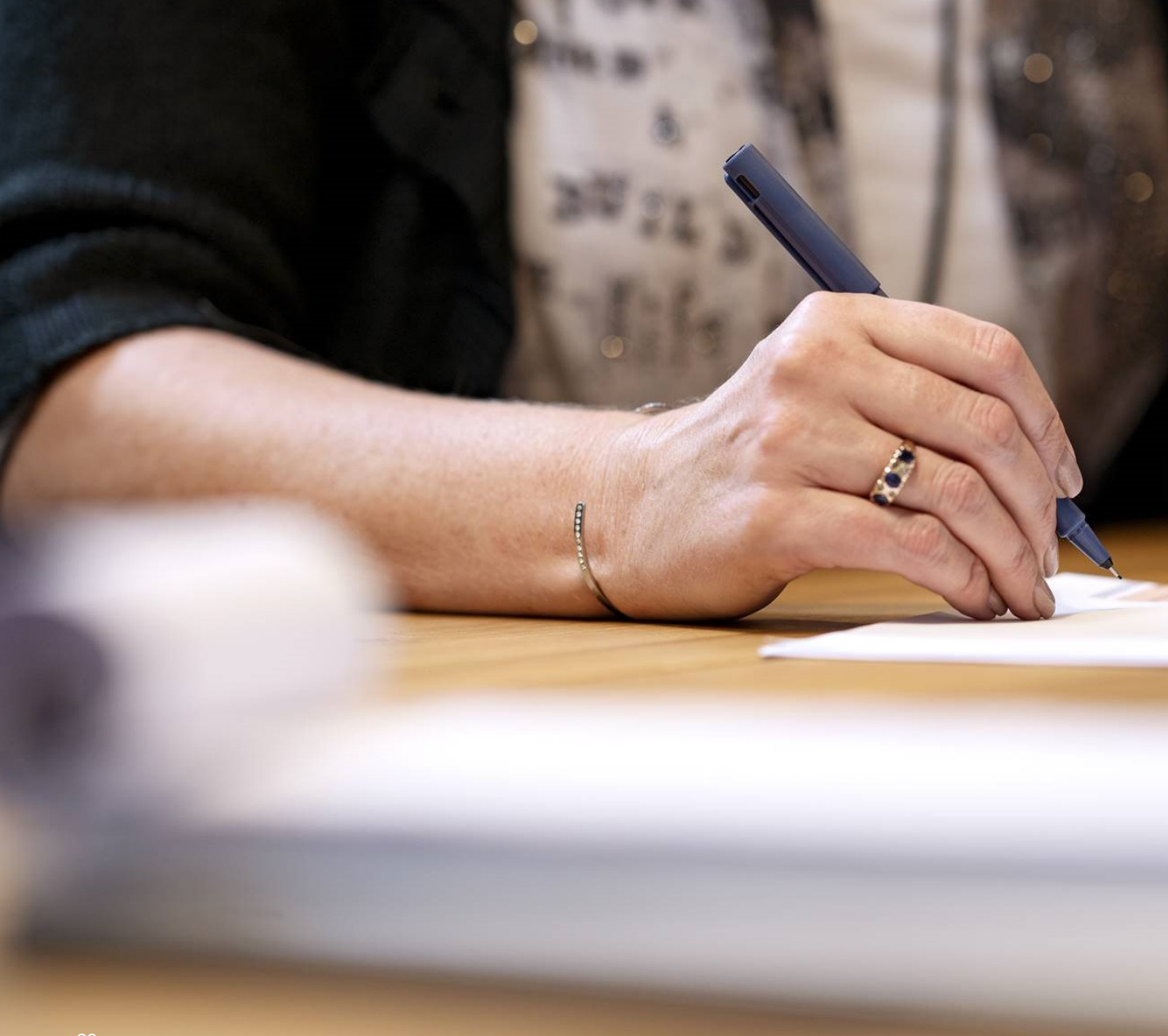

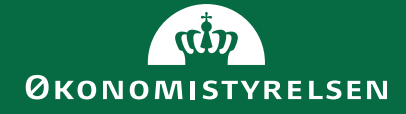

# Ændringer til Administrer kompensation

• 'Hvornår starter ansættelsesforholdet' ændret til 'Hvornår'

| Admin<br>HR medar | istrer kompensation<br>bejder4 OES |    |
|-------------------|------------------------------------|----|
|                   | 1 Hvornår                          |    |
|                   | *Hvornår?<br>06-01-22              | Ĩ© |

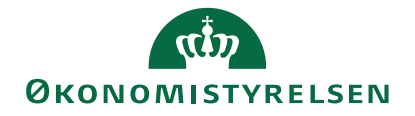

# Skyldigt beløb

### Findes under plan "Øvrige oplysninger"

• Indsend serviceanmodning til Statens Administration på processen "Skyldigt beløb"

| *Plan                                                                               |                                                    |                      |
|-------------------------------------------------------------------------------------|----------------------------------------------------|----------------------|
| Øvrige oplysninger                                                                  |                                                    |                      |
| *Indstilling                                                                        |                                                    |                      |
| Skyldigt beløb 🗸                                                                    |                                                    | Ved overgang til     |
| *Startdato                                                                          | Betalings- og rykker beskrivelse                   | standardisering skal |
|                                                                                     | Betalingsform                                      | blanketten           |
| lkrafttrædelsesdato, skal kun udfyldes, hvis forskellig fra<br>ovenstående startdat | ~                                                  |                      |
| tt-mm-uu                                                                            | Betalingsbetingelser                               | "Indhent skyldigt    |
| Indhent skyldigt beløb på medarbejder, der er fratrådt                              | ✓                                                  | beløb"               |
|                                                                                     | Skyldigt beløb på medarbejder, der stadig er i løn |                      |
| Adresse                                                                             |                                                    | ikke længere         |
|                                                                                     | Negativt beløb, der skal nedskrives i lønsystemet  | anvendes i           |
| Postnummer                                                                          |                                                    |                      |
|                                                                                     | Ønskes der afdragsordning for skyldigt beløb       | Lønportalen          |
| Ву                                                                                  | ~                                                  |                      |
|                                                                                     | Totalt skyldigt beløb                              |                      |
| Beløb, der skal indhentes/sendes faktura på                                         |                                                    |                      |
|                                                                                     | Beløb, der afdrages pr. måned                      |                      |
|                                                                                     |                                                    |                      |
| Vis planoplysninger                                                                 |                                                    | α <sup>‡</sup> n     |

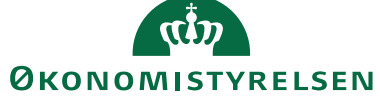

# Skyldigt beløb

Omfatter følgende situationer:

- Skyldigt beløb til medarbejdere, der skal have tilsendt faktura
- Medarbejder i løn, der skal have nedskrevet skyldigt beløb i lønsystemet
- Medarbejdere i løn, der skal have en afdragsordning for skyldigt beløb

Hvis der skal sendes et brev med fakturaen skal dokumentet vedhæftes under Document of Records (muligt fra den 17/2-21)

- På serviceanmodningen markeres med Ja i *Dokumenter vedhæftet*
- På elementet Andre indberetninger oplyses at dokumentet skal sendes med fakturaen

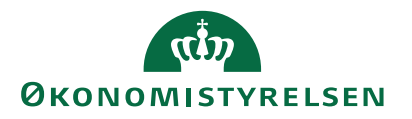

# Ændringer til eksisterende elementer - basisløn

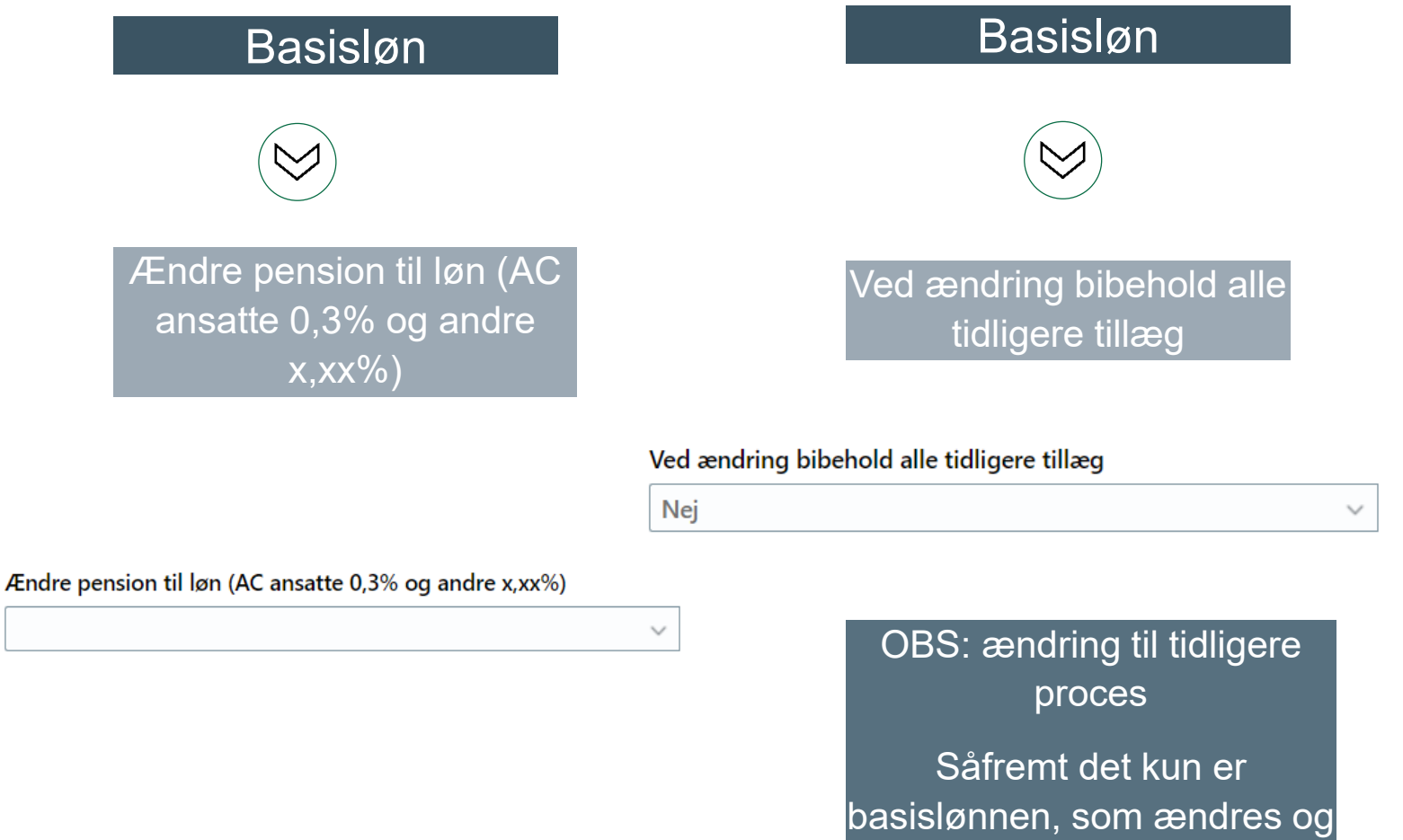

alle andre tillæg er uændrede, så skal feltet markeres med 'Ja'. Er der ændringer i medarbejderens lønsammensætning udover basislønnen, så skal der oprettes et nyt element med den nye basisløn, og der skal oprettes nye elementer på alle de tillæg, som medarbejderen skal have på den nye indplacering.

På denne måde får SAM den helt nye lønsammensætning, og alle tidligere tillæg bortfalder automatisk.

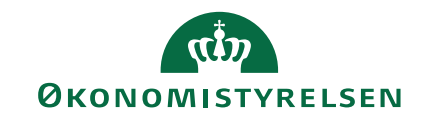

# Ændringer til eksisterende elementer – Tillæg

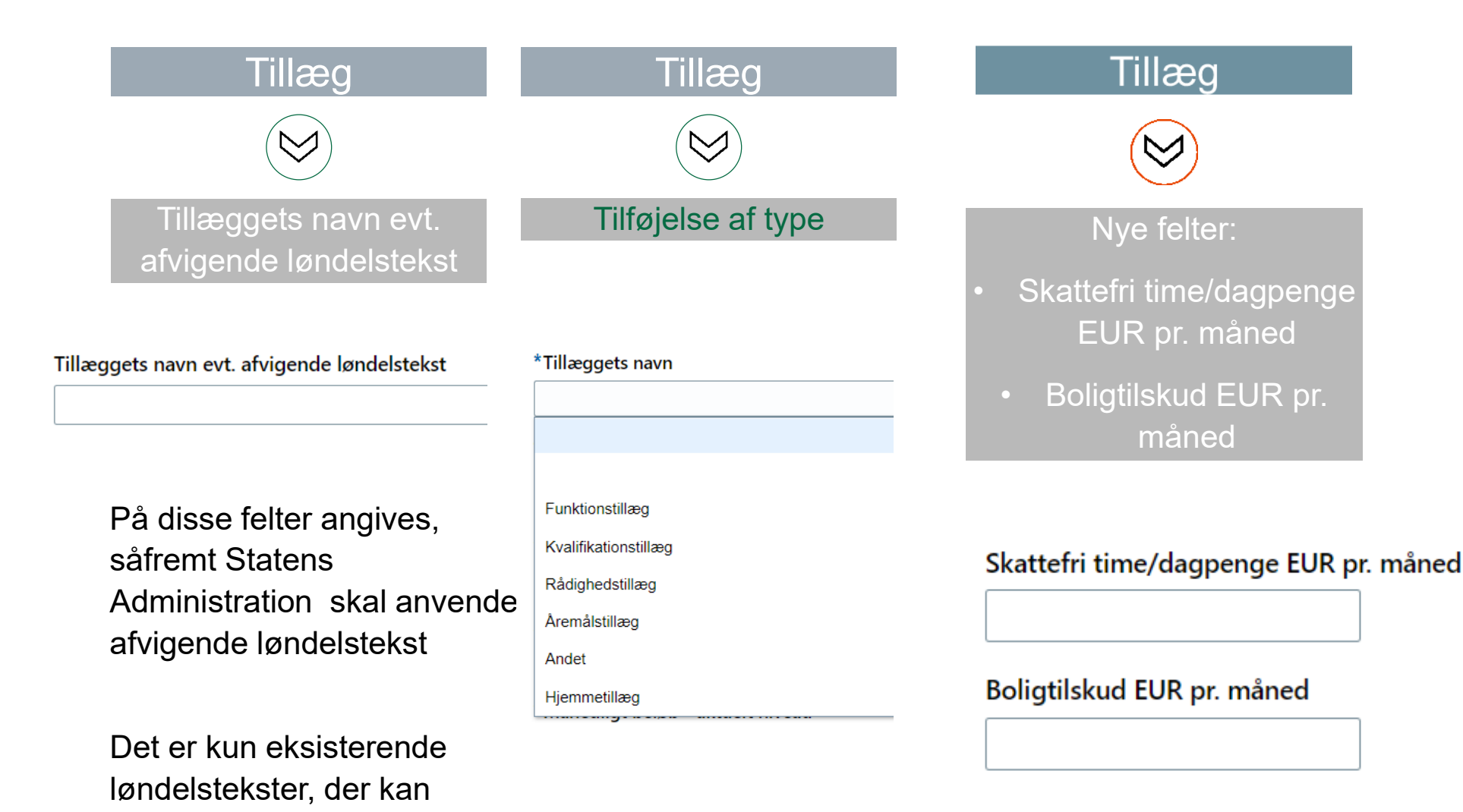

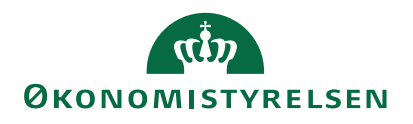

28

anvendes

# Ændringer til eksisterende elementer - Fradrag

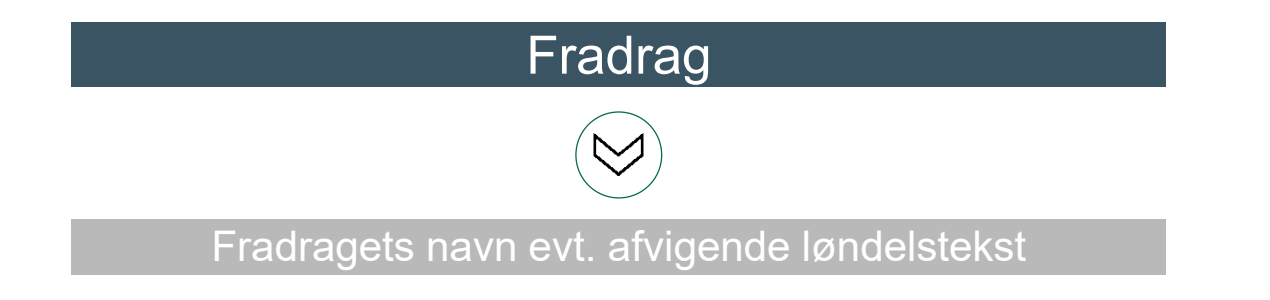

### Fradragets navn evt. afvigende løndelstekst

Her angives hvis SAM skal anvende en afvigende løndelstekst. Det er kun eksisterende løndelstekster, som kan anvendes

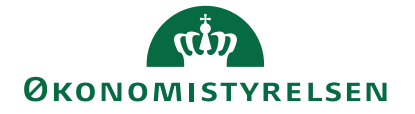

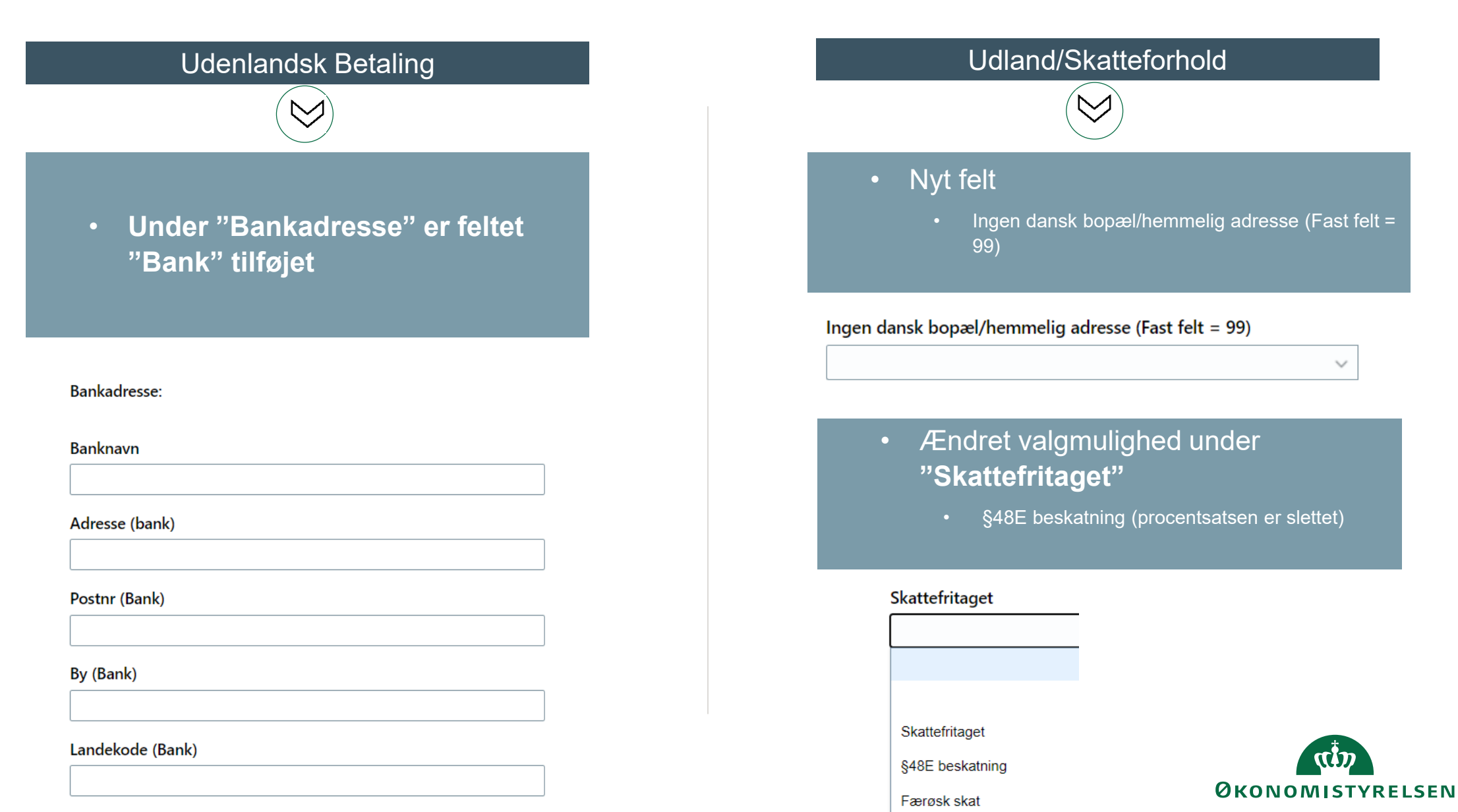

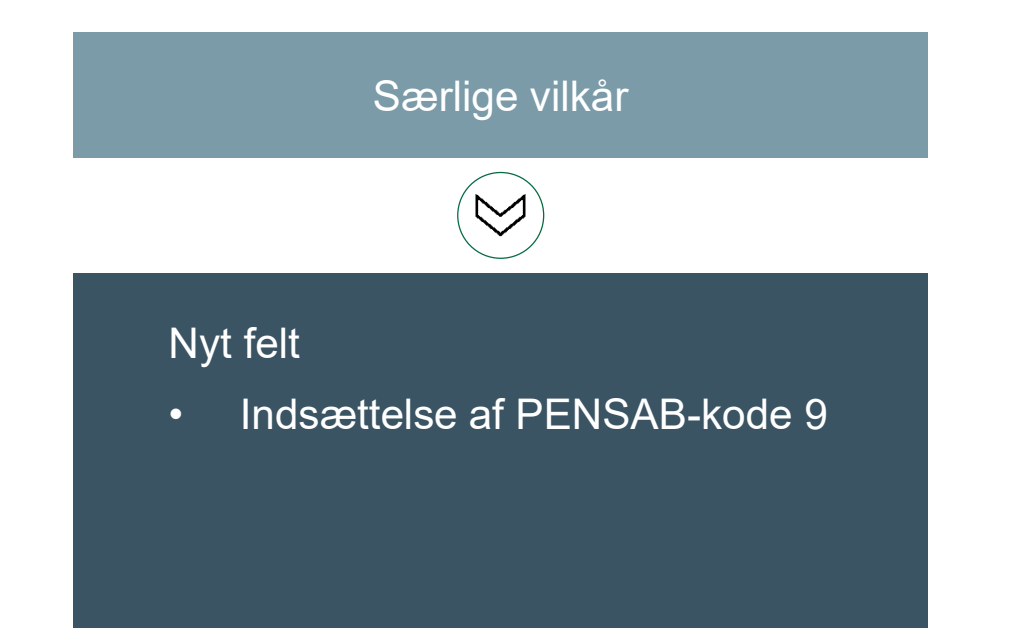

# Ferieinformation Image: Second system Nyt felt • Omfattet af løbende feriegodtgørelse 12%

### Indsættelse af PENSAB-kode 9

Nej

 $\sim$ 

. . .

### Omfattet af løbende feriegodtgørelse 12%

Nej

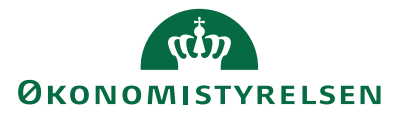

 $\sim$ 

### Gælder kun kunder med tilkøb

### Oplysninger til brug i Mtime ændrer navn til

Tilkøb Tidsregistrering/ferieafregning

### \*Plan

Øvrige oplysninger

### \*Indstilling

Tilkøb Tidsregistrering/ferieafregning

### $\sim$

### Manuelle Anciennitetsdatoer

- Felt fjernet
  - Fratrædelsesanciennitet
- Nyt felt
  - Ansættelsesanciennitet
  - Beskrivelse for anden anciennitet

### Ansættelsesanciennitet

tt-mm-uu

### Anden anciennitet

tt-mm-uu

10

i e

### Beskrivelse for anden anciennitet

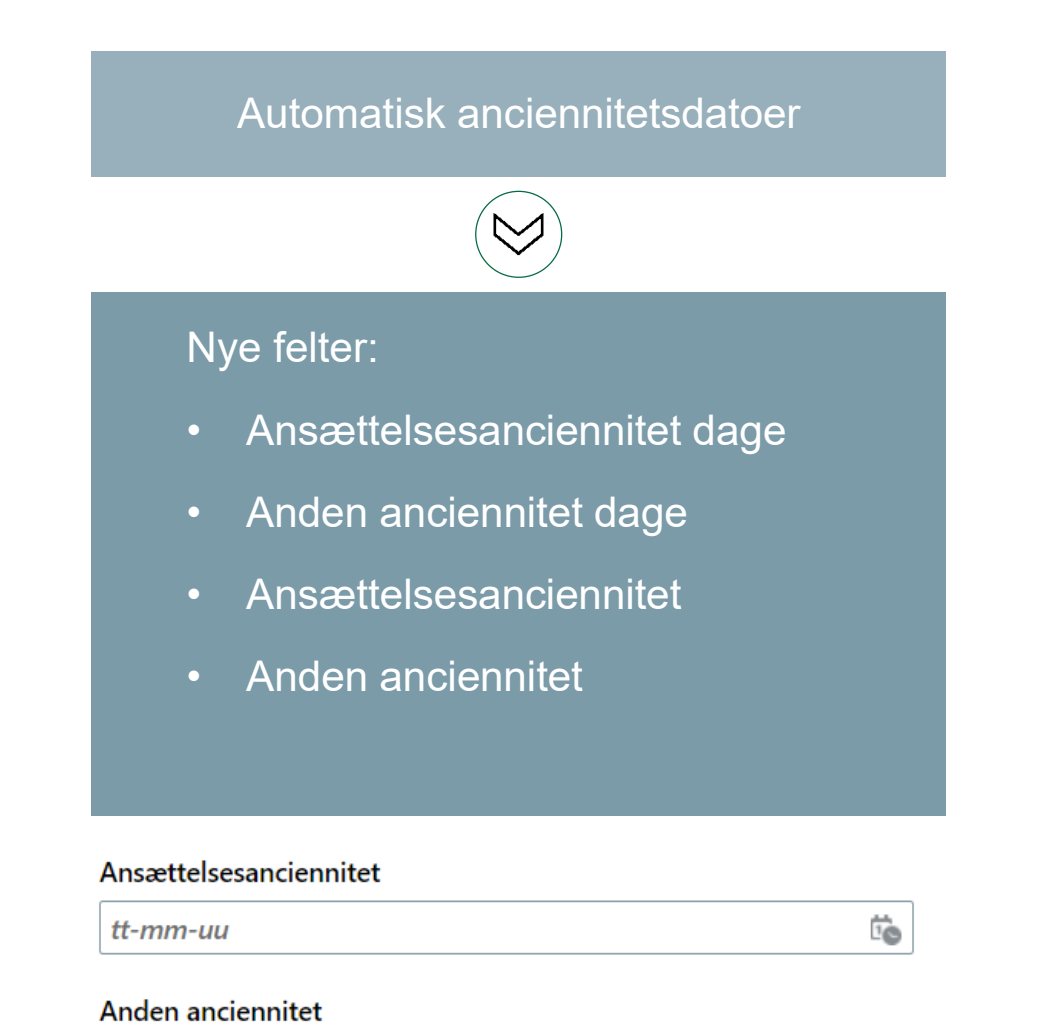

Ē

# Timeløn Øvrige Solution Nyt felt • Udfyld evt. gruppe og sats

### Udfyld evt. gruppe og sats

### منه ØKONOMISTYRELSEN

tt-mm-uu

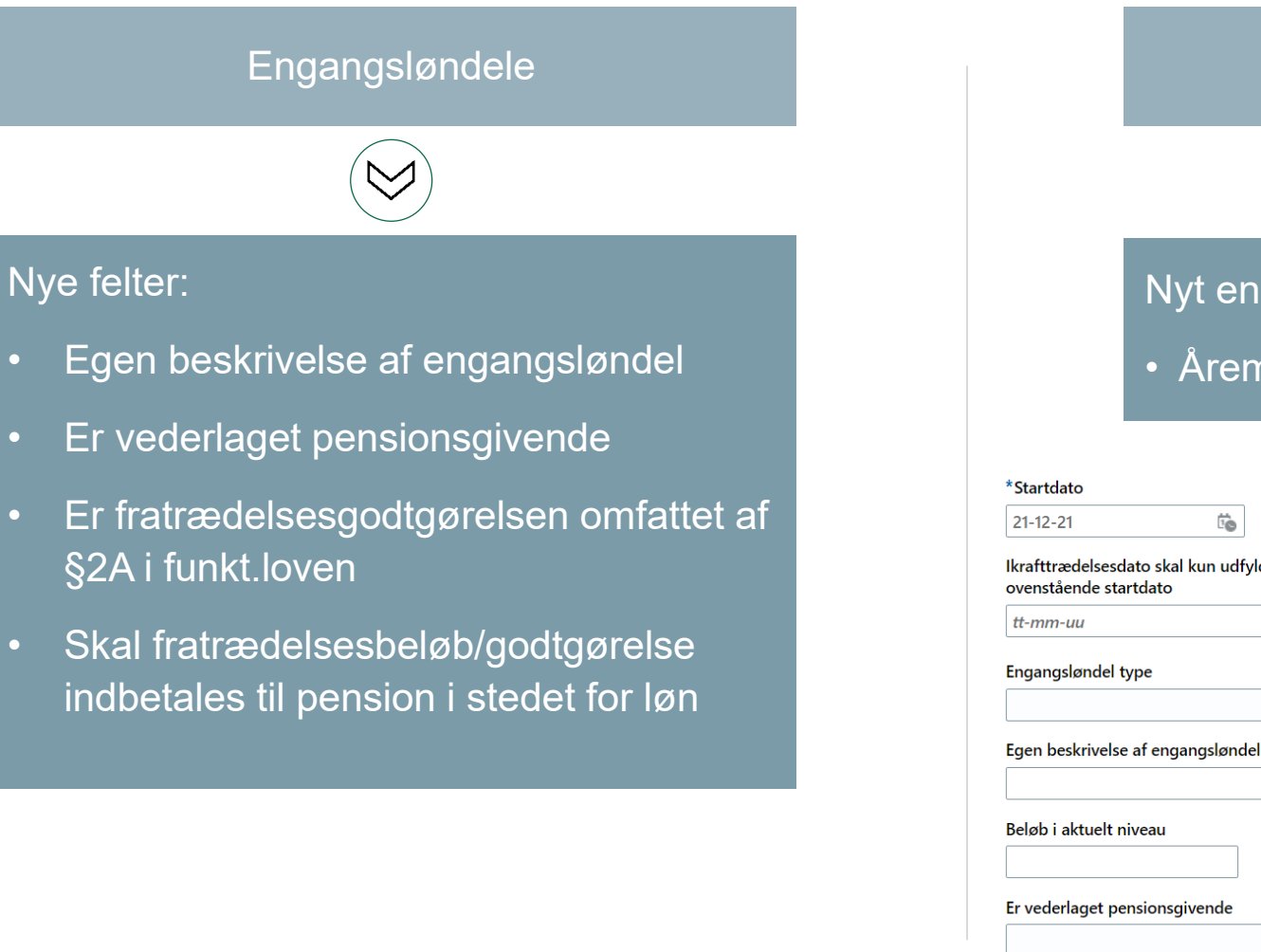

### Engangsløndele Nyt engangsløndelstype tilføjet: Åremålsbeløb Fratrædelsesgodtgørelse, antal måneder Ī Ikrafttrædelsesdato skal kun udfyldes, hvis forskellig fra Er fratrædelsesgodtgørelsen omfattet af §2A i funkt.loven? i. Skal pensionsbidrag ved fratrædelsesgodtgørelse medregnes $\sim$ Aftalt fratrædelsesbeløb ved udløb af åremålsansættelse eller anden fratrædelse Skal fratrædesesbeløb/godtgørelse indbetales til pension i stedet for løn Nej Afvigende løndelstekst - vises på lønseddel $\sim$ Skal skattefrit beløb kr. 8.000 benyttes

Identifikation af afvigende kontering

 $\sim$ 

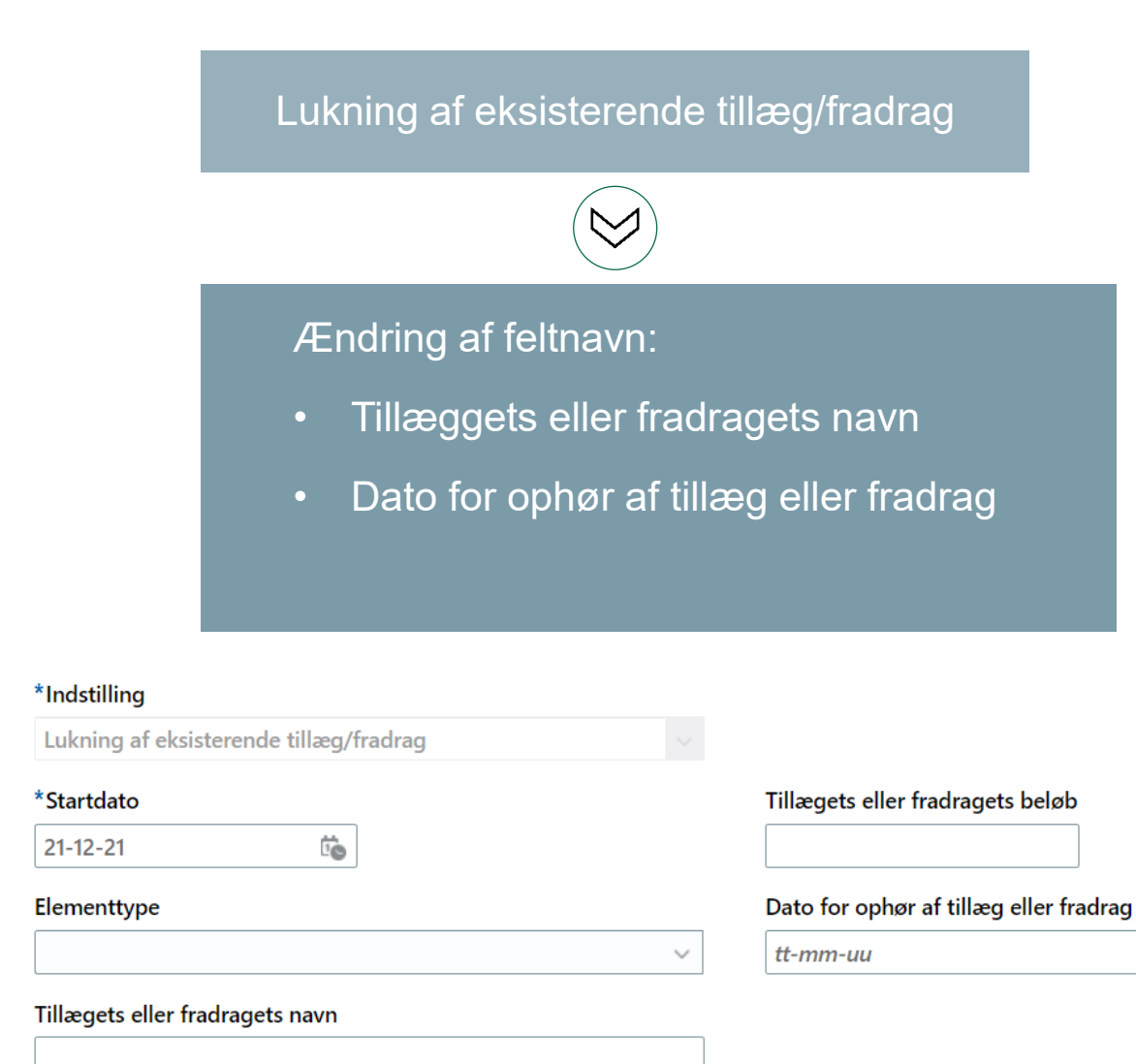

### Lukning af eksisterende tillæg/fradrag

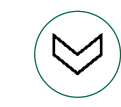

### Nyt felt:

• Tillæggets eller fradragets beløb

Vær opmærksom på, at startdato skal være ens med ikrafttrædelsesdatoen på serviceanmodningen.

Startdato for elementet behøver ikke at være ens med dato for ophør af tillægget/fradraget

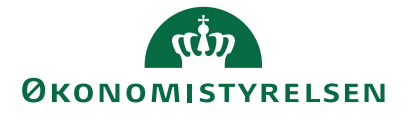

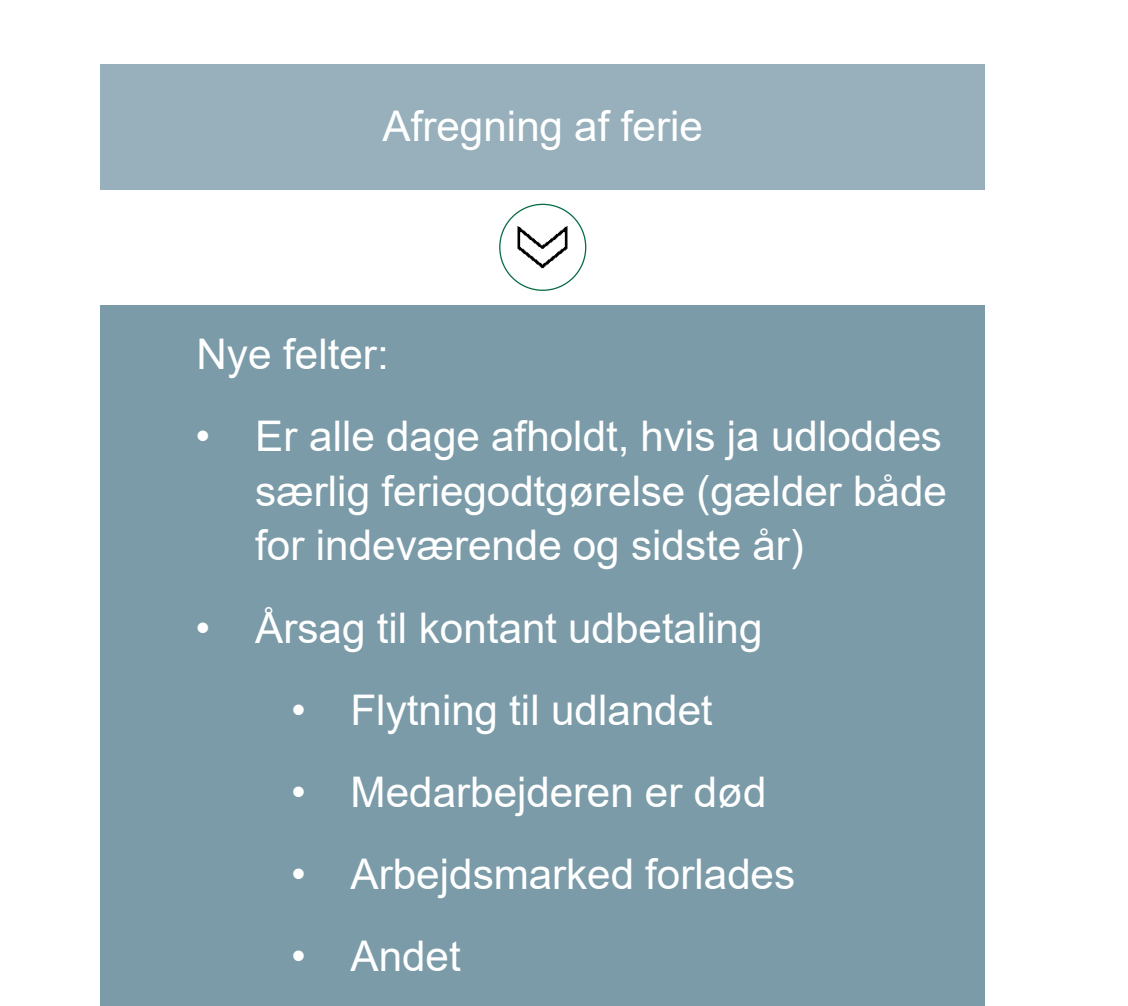

### Årsag til kontant udbetaling

|                       | $\sim$ |
|-----------------------|--------|
|                       |        |
|                       |        |
| Pension               |        |
| Flytning til udlandet |        |
| Dødsfald              |        |
| Andet                 |        |

### Er alt ferie afholdt (Ferietotaler nulstilles og evt. s.f.g.udbetales)

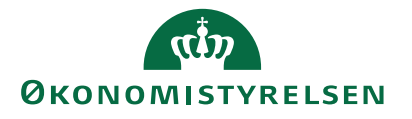

 $\sim$ 

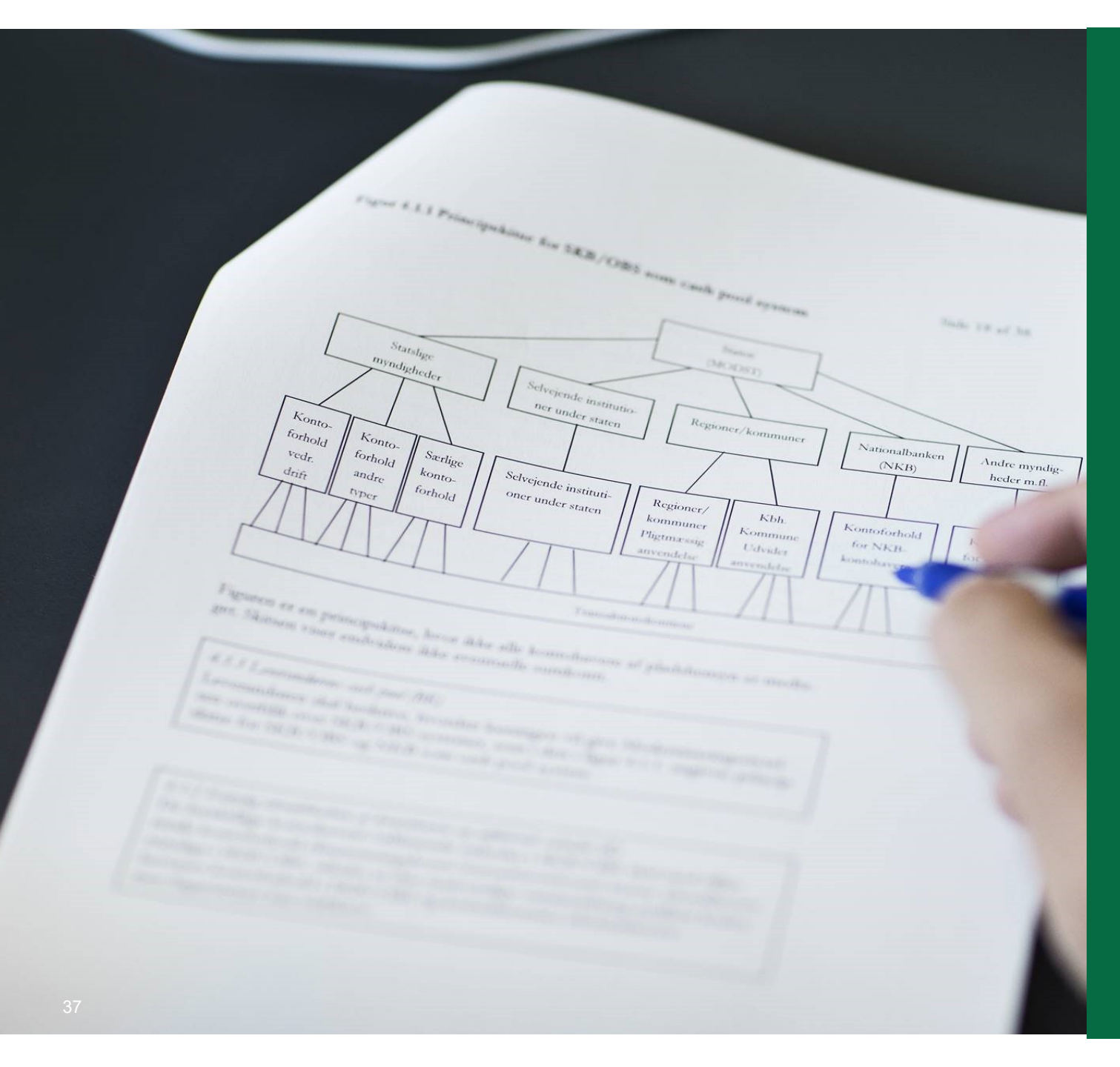

# 5. Nye processer i HR Sag

# Nye processer i HR-sag

### Nye processer i HR-sag

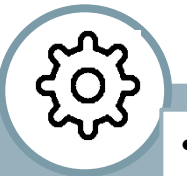

- Organisatoriske ændringer
- PENSAB
- Skyldigt beløb

### Indberetninger i Statens HR

- Ansættelser
- Ændringer i indplacering, tillæg og fradrag
- Forventet slutdato
- Udenlandsk betaling / skatteforhold
- Flytning af ferietotaler
- Ændring af skattekort og forhøjelse af trækprocent
- Anciennitetsdatoer, herunder jubilæums- og pensionsdatoer
- Engangsløndele (ikke variable ydelser)
- Afregning af ferie og særlige feriedage
- Aconto / Standsning af løn / indhentning af skyldigt beløb
- Fejlhåndtering fejl forårsaget af Statens Administration
- Tilkøb engangsydelser
- Andre indberetninger

# Indsendes via Lønportal

### Indsendes via Lønportal

- Masseindberetninger
- Omposteringer
- Udbetaling af særlige feriedage ved ferieårets slut
- Honorarudbetalinger
- Lønforhandlinger
- Indlån og Udlån
- Andet, som ikke kan indberettes via Andre indberetninger

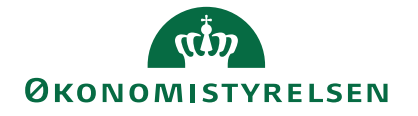

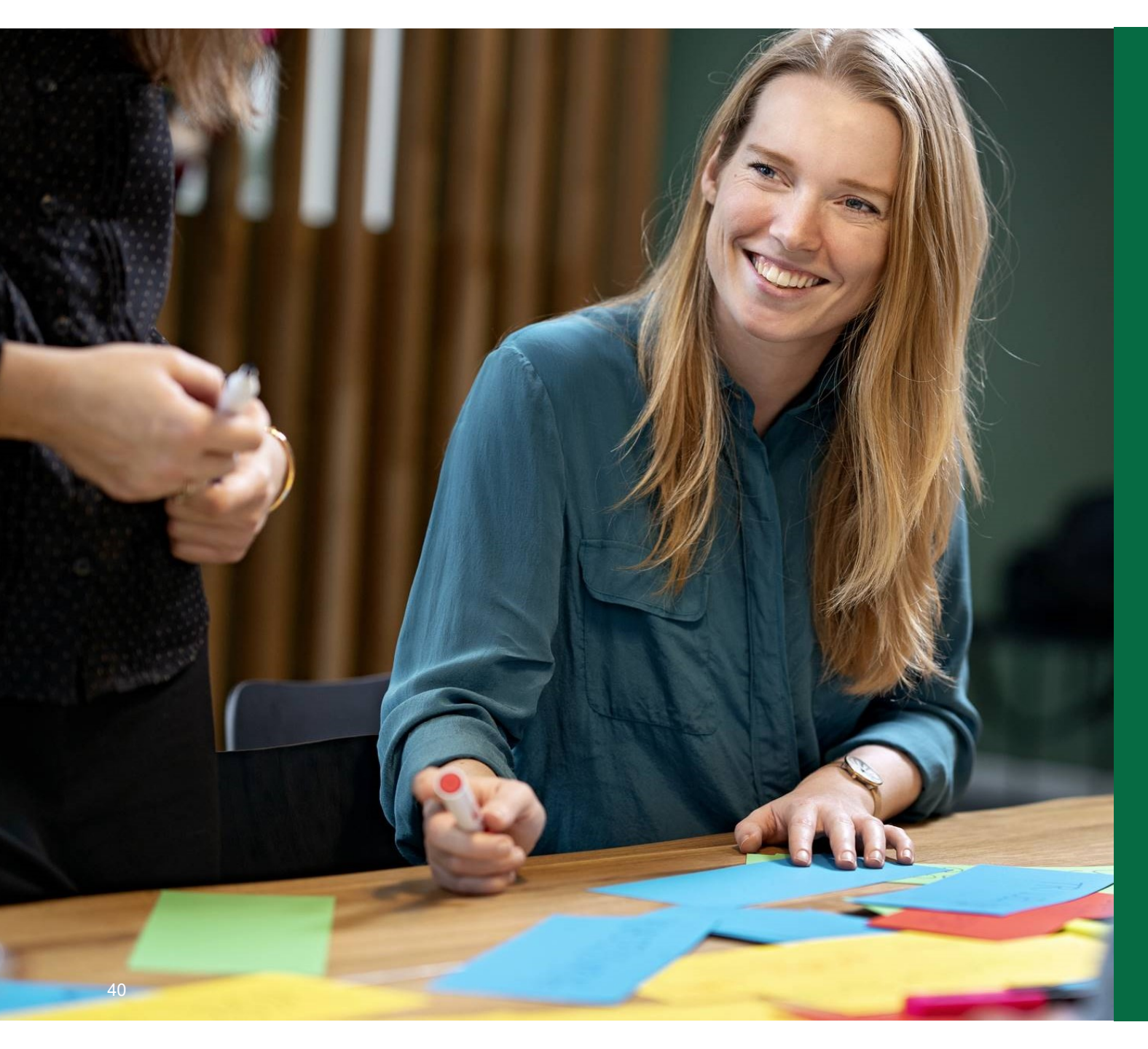

# 6. Ændringer i HR Sag

# Nyt felt på proces Fejlhåndtering

• Når processen 'Fejlhåndtering' vælges så fremkommer et felt, hvori man kan anføre referencenummeret på den oprindelige serviceanmodning

| ret serviceanmodning (?) |                                         |   |                                   |          | Gem og fortsæt | Gem og luk | Annull |
|--------------------------|-----------------------------------------|---|-----------------------------------|----------|----------------|------------|--------|
|                          |                                         |   |                                   |          |                |            |        |
| * Titel                  |                                         |   | * Løngruppenr.                    |          |                |            |        |
| Primært kontaktnavn      | Maria Admin Skafte                      | • | * Lønnr.                          |          |                |            |        |
| Primær kontakts e-mail   | adm041085@oes.dk                        |   | * Ikrafttrædelsesdato             | tt-mm-uu |                |            | to     |
| Status                   | Ny                                      |   | Referencenummer på oprindelige SR |          |                |            |        |
| * Kategori               | SLS-SAM – Kun for HR-administratorer    | 4 | * Er der unloadet dakumenter?     | No       |                |            |        |
| * ProcesNavn             | Fejlhåndtering - fejl forårsaget af SAM | / | Et det appoldet dokumenter :      | IAO      |                |            | V      |
|                          |                                         |   |                                   |          |                |            |        |

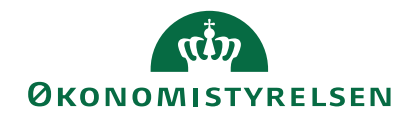

# Generelt om serviceanmodninger

Som udgangspunkt sendes der altid serviceanmodninger til Statens Administration, når der er oprettet, ændret eller slettet elementer på *"Administrer kompensation"* 

Husk at anvende samme startdato i SHR som ikrafttrædelsesdato på serviceanmodningen Derudover <u>SKAL</u> der sendes en serviceanmodning, når der indberettes, ændres eller slettes *"Forventet slutdato"* i SHR

> Alle elementer indsendt på samme startdato bliver behandlet på samme serviceanmodning

> > **OKONOMISTYRELSEN**

# Øvrigt

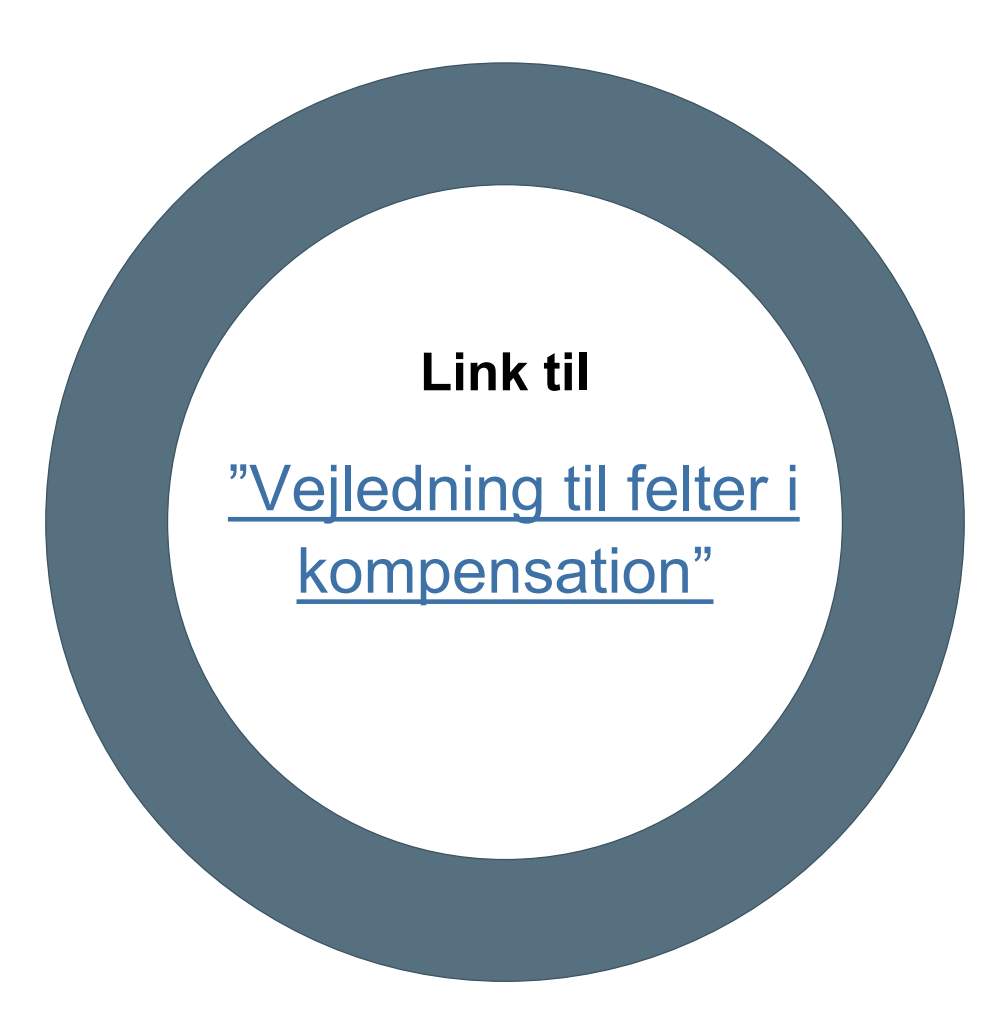

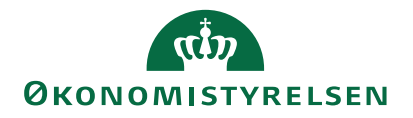

# Spørgsmål

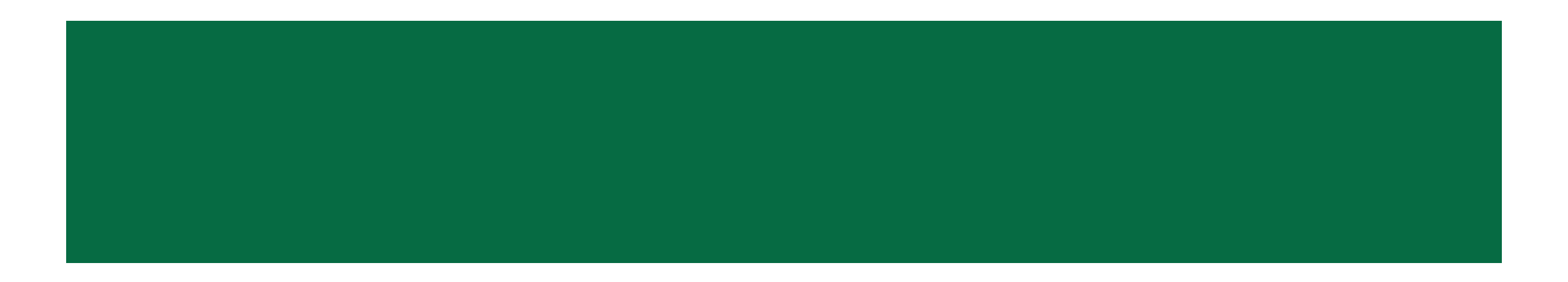